#### <u>SF6270 – Controller zur Steuerung von Fräsmaschinen oder</u> <u>anderen Geräten mit 3 Schrittmotorachsen (XYZ)</u>

- einfache Außenbeschaltung
- Ansteuerung von 3 unipolaren Schrittmotoren
- Ansteuerung eines Fräsmotors
- kostenlose PC-Software zur Ansteuerung (WIN2000-WIN7)
- D PC-unabhängiges Timing (läuft praktisch mit fast jedem PC)
- I integrierter Kommandointerpreter (PR,PA,PD,IN,SP.....)
- 8 Tasten zur direkten XYZ-Steuerung an der Maschine ohne PC
- Tempo-Poti zur kontinuierlichen Drehzahlabsenkung der Schrittmotore
- LED-Anzeigen für Bereitschaft, Werkzeugwechsel und Schnittstelle (CTS)
- 3 anschließbare Endschalter (XYZ-Referenz)
- Dec-Interface: Bluetooth, RS232 (19200 Baud, 8N1) oder USB (per Adapter)
- I mit entsprechenden PowerFETs sind Lastströme bis 15 A schaltbar

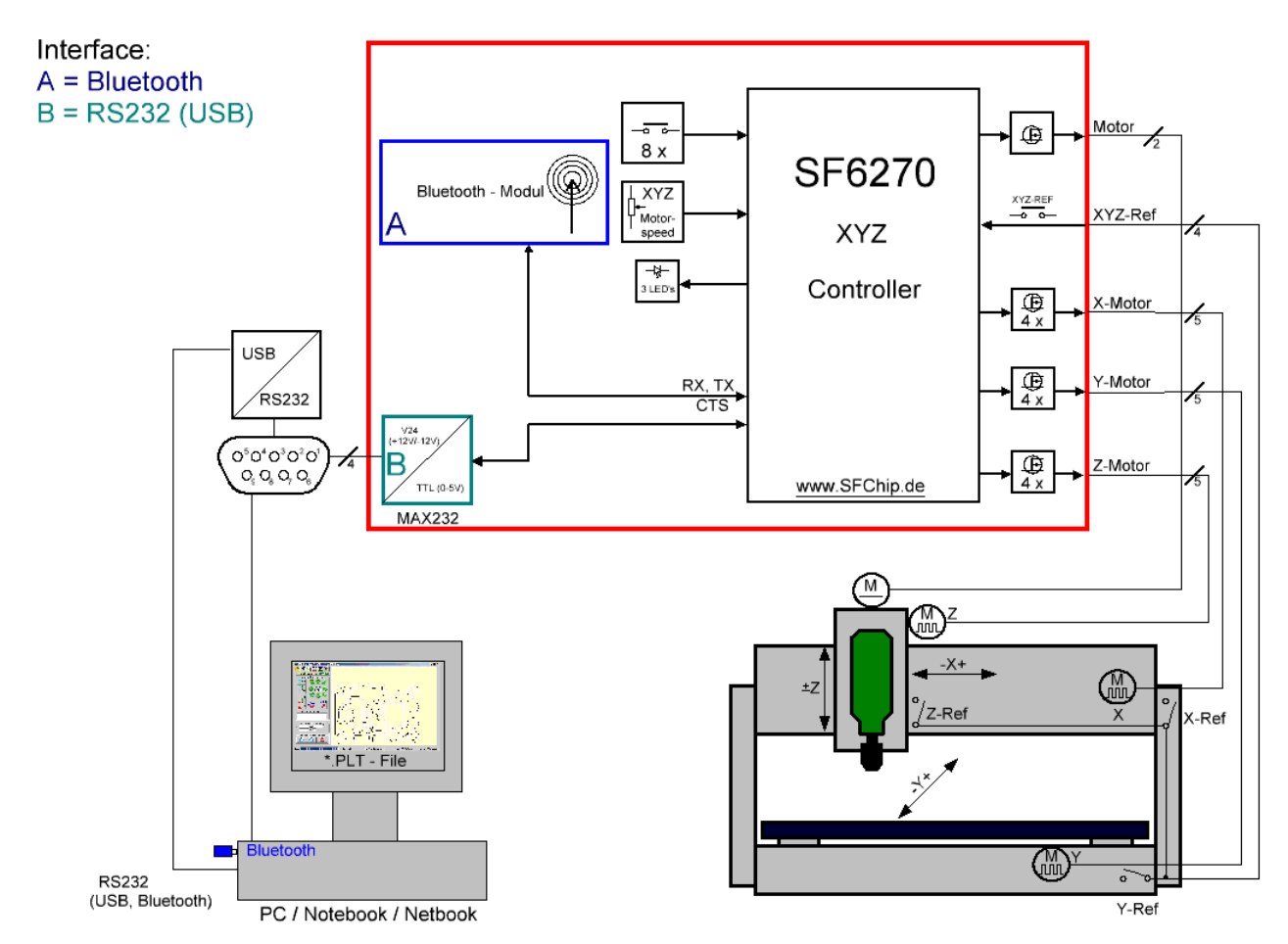

Abbildung 1: SF6270, Übersicht

SFCHIP.de

## Die Funktionen des SF6270 im Überblick

Der SF6270 ist entwickelt worden, um mit möglichst geringem Hardware-Aufwand eine Fräsmaschine steuern zu können. Übliche Schrittmotorsteuerungen benutzen oft immer noch die PC-Hardware (LPT), um mittels PC-Low-Level-Treiber die Maschine direkt anzutreiben. Ein kontinuierlicher Lauf kann nach dem Ende von DOS nicht mehr sichergestellt werden.

In unserer Schaltung übernimmt deshalb das Timing für die Schrittmotore komplett der SF6270. Dabei erfolgt die Steuerung der drei Schrittmotore und des Fräsmotors entweder direkt mittels der anschließbaren 8 Tasten oder mit üblichen Plotterbefehlen (z.B. PU, PD, PR, SP). Diese werden als ASCII-Text drahtlos (per Bluetooth) oder über die serielle Schnittstelle (USB) an den SF6270 gesendet. Ein preiswerter Adapter (RS232 nach USB) erlaubt den Anschluss auch an aktuelle PCs oder Notebooks, welche keinen RS232-Anschluß besitzen.

Zum Betreiben des SF6270 an einem Windows-PC (2000-WIN7) steht eine kostenfreie Software zur Verfügung, welche direkt Grafikdateien (Plotterfiles) anzeigen kann und an den Controller sendet (und fräst). Wer den Controller mit einem anderen Betriebssystem (DOS, MAC, Linux) betreiben möchte kann auch dies durch direktes Senden von Plotterbefehlen an die RS232-Schnittstelle tun, was bereits mit einem einfachen Terminalprogramm getestet werden kann. Der Hardware-Handshake (CTS an den PC) sollte aktiviert werden, da der Controller nur einen kleinen Puffer besitzt.

Ein optional anschließbares Potenziometer erlaubt die Temporeduzierung der Geschwindigkeit der drei Schrittmotore bis auf Null. Damit ist eine wesentlich bessere manuelle Positionierung möglich.

Im SF6270 können neben den Timing-Parametern und einigen statischen Parametern auch solche für bis zu 9 Werkzeuge gespeichert werden.

Für den optimalen Betrieb sollten 3 Referenzschalter (X/Y/Z) an der Maschine montiert sein für einen stabilen 0-Punkt aller Achsen. Der aktuelle Status kann durch 3 LEDs angezeigt werden.

Zur Ansteuerung der unipolaren Schrittmotore sind je Schrittmotor 4 PowerFETs vorgesehen (die Nutzung von bipolaren Schrittmotoren ist möglich,wenn eine spezielle Endstufe verwendet wird). Da die PowerFETs annähernd leistungslos gesteuert werden können, sind sie das einzige Verstärker-Element zwischen dem SF6270 und dem Motor.

Der Grundtakt für die Schrittmotore beträgt 8kHz. Die drei verwendeten Motore können nur mit dem gleichen Timing angesteuert werden, es wäre jedoch möglich, z.B. Für den Z-Motor eine andere Spindel oder einen anderen Motor zu verwenden, wenn die verwendeten Wege dann entsprechende umgerechnet werden. Die Motore werden PWM gesteuert, was erlaubt, diese über einen großen Betriebsspannungsbereich zu verwenden (ist die verwendete Spannung z.B. 3 x höher, kann die Pulsbreite auf 30% gesetzt werden). Die Pulsbreite bei Motorstillstand kann separat gesetzt werden, wenn z.B. gerade nur der X-Motor läuft, können der Y- und der Z-Motor mit geringerer Pulsbreite gehalten werden. Eine weitere Einstellung erlaubt es, nach einer bestimmten Anzahl Sekunden im Stillstand der gesamten Maschine alle Motore komplett abzuschalten. Die gesamte Stromaufnahme beträgt dann unter 40 mA.

SFCHIP.de

#### Die ASCII-Kommandos des SF6270

Der Controller besitzt einen eingebauten Kommandointerpreter. Über die serielle Schnittstelle werden die Plotterbefehle direkt sofort ausgeführt. Zusätzliche Kommandos zur Parametereinstellung der Controller-Konfiguration können ebenfalls mittels ASCII-Kommandos übertragen werden (PX reg, wert;).

Alle Wegangaben in den Befehlen folgen dem üblichen Maß von 1/40 mm, das heißt, ein Schritt entspricht 25  $\mu$ m = 0,025 mm. Natürlich kann nicht davon ausgegangen werden, dass ein Schritt des Schrittmotors genau diesem Maß entspricht. Deshalb errechnet der Controller automatisch über die Registereinträge 8 und 9 (Motorschritte für 100 mm), wie viel Schritte der Motor für den vorgegebenen Weg fahren muss.

| Standard - Kommandos | Bedeutung                                                     |
|----------------------|---------------------------------------------------------------|
| PU                   | Pen up, fährt das Werkzeug nach oben (-Z)                     |
| PD                   | Pen down, fährt das Werkzeug nach unten (+Z)                  |
| PR xxxx,yyyy         | Pen relativ, fährt relativ +/-x und/oder +/- y Schritte       |
| PA xxxx,yyyy         | Pen absolut, fährt zur absoluten Position x/y                 |
| SP w                 | Set pen, benutzt den Parametersatz des Werkzeugs w $(w = 19)$ |
| IN                   | Init: Variablen-Init, Referenzfahrt, Nullfahrt, SP1           |

#### Folgende Kommandos kann der SF6270 interpretieren:

| Spezial - Kommandos | Bedeutung                                                             |
|---------------------|-----------------------------------------------------------------------|
| NU                  | Fährt zum Nullpunkt, dann ist X=0, Y=0, Z=0                           |
| RE                  | Fährt zu den 3 Endschaltern (-X, -Y, -Z)                              |
| ZA z                | Fährt die Z-Achse zur absoluten Position z                            |
| ZR z                | Fährt die Z-Achse z Schritte relativ zur aktuellen Z-Position         |
| РО                  | Potiposition abfragen: liefert einen Wert von 0-255                   |
| МО                  | Motorstrom des Fräsmotors abfragen                                    |
| PX 0, reg           | Extrafunktion: Auslesen des Wertes eines Konfigurations-Registers     |
| PX reg, wert        | Extrafunktion: Schreiben eines neuen Wertes ins Konfigurationsregist. |

Werteangaben in den Parametern der Kommandos können in dezimal (z.B. 33, -290, 12000) oder hexadezimal (z.B. 0xf3, 0xa23e) erfolgen. Groß- oder Kleinschreibung wird nicht unterschieden (z.B. pu; PU; pa -10000,500;).

SFCHIP.de

#### Beispiel für ein Plotterfile

Ein Plotterfile ist eine Datei mit einer Kette von Plotter-Kommandos. Jedes Kommando wird entweder durch ein Zeilenende (CR/LF=ASCII13+ASCII10) oder durch ein Semikolon abgeschlossen:

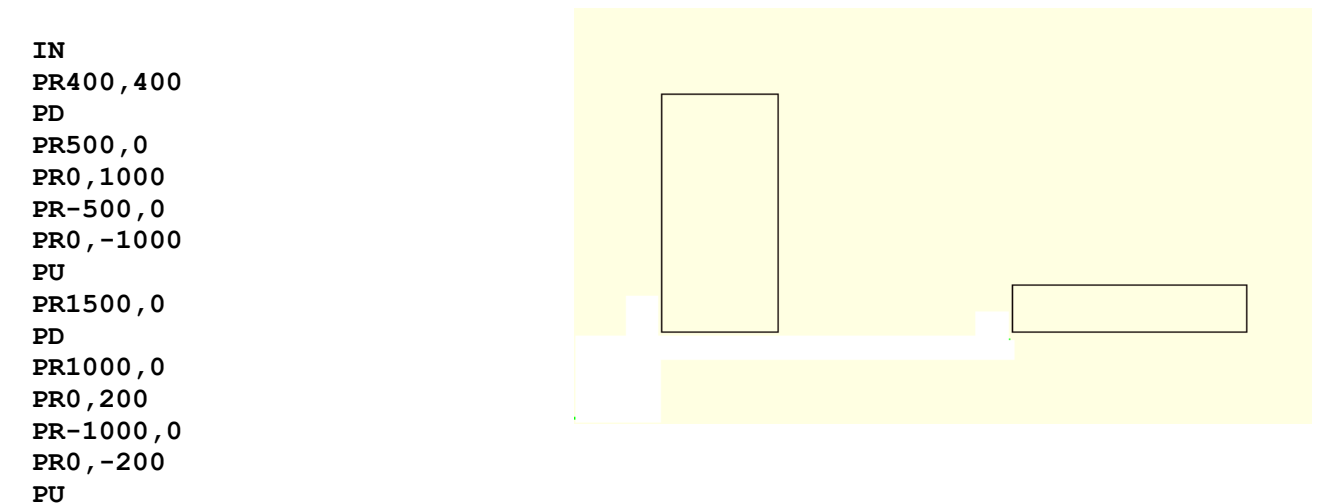

| Kommando (eine<br>Plotterfile-Zeile) | Erklärung                                                                                                    |
|--------------------------------------|----------------------------------------------------------------------------------------------------|
| IN                                   | Initialisiert die Maschine, die Werkzeugposition ist danach an der<br>Position 0/0/0 und die Konfiguration von Werkzeug 1 wird benutzt |
| PR400,400                            | Fahre 400 X und 400 Y Schritte (10 mm / 10 mm)                                                                                         |
| PD                                   | Werkzeug zum Werkstück herunter fahren                                                                                                 |
| PR500,0                              | Fräst 500 X-Schritte (500/40 = 12,5 mm)                                                                                                |
| PR0,1000                             | Fräst 1000 Y-Schritte nach oben (1000/40 = 25 mm)                                                                                      |
| PR-500,0                             | 500 X-Schritte nach links fräsen (X<0)                                                                                                 |
| PR0,-1000                            | Fräst 1000 Y-Schritte nach unten (Y<0)                                                                                                 |
| PU                                   | Fräser aus Werkstück herausfahren (nach oben)                                                                                          |
| PR1500,0                             | Nach rechts fahren $(1500/40 \text{ mm} = 37,5 \text{ mm})$                                                                            |
| PD                                   | Werkzeug wieder ins Werkstück eintauchen                                                                                               |
| PR1000,0                             | Fräst 1000 Schritte nach rechts                                                                                                    |
| PR0,200                              | Fräst 1000 Schritte nach oben                                                                                                    |
| PR-1000,0                            | Fräst 1000 Schritte nach links                                                                                                    |
| PR0,-200                             | Fräst 200 Schritte nach unten                                                                                                    |
| PU                                   | Fräser aus Werkstück herausfahren (nach oben)                                                                                          |
| PA0,0                                | Fahre zum X-Y-Nullpunkt (X=0, Y=0)                                                                                                    |

PA0,0

Natürlich muss man nicht immer die Plotter-Kommandos manuell per Editor erzeugen. Einige Drucker oder Plotter können einen Ausdruck als PLT-Datei abspeichern. Es gibt gute Grafikprogramme, welche PLT-Files erzeugen oder exportieren können. Ein gutes Zeichen-Programm (Freeware) kann man auch hier downloaden:

http://www.cadstd.com/0C21F0/CadStd\_Lite\_V3\_Install.exe

#### Windows-Software für die Steuerung des Controllers

Für die Steuerung des SF6270 ist eine kostenfreie Windows-Software (WIN2000-WIN7) verfügbar. Zwar lässt sich der Controller mit jedem Terminalprogramm und allen Betriebssystemen (DOS, MAC, LINUX) betreiben, jedoch muss man mit der verfügbaren Software keinerlei Einstellungen zur RS232- (USB-) Kommunikation vornehmen. Die Software sucht automatisch an allen verfügbaren COM-Schnittstellen nach einem angeschlossenen Controller. An den SF6270 sind bereits 8 Taster anschließbar um die Motore ohne angeschlossenen PC manuell steuern zu können. Doch auch innerhalb der Windows-Software sind Buttons verfügbar, um die Maschine per PC manuell zu steuern.

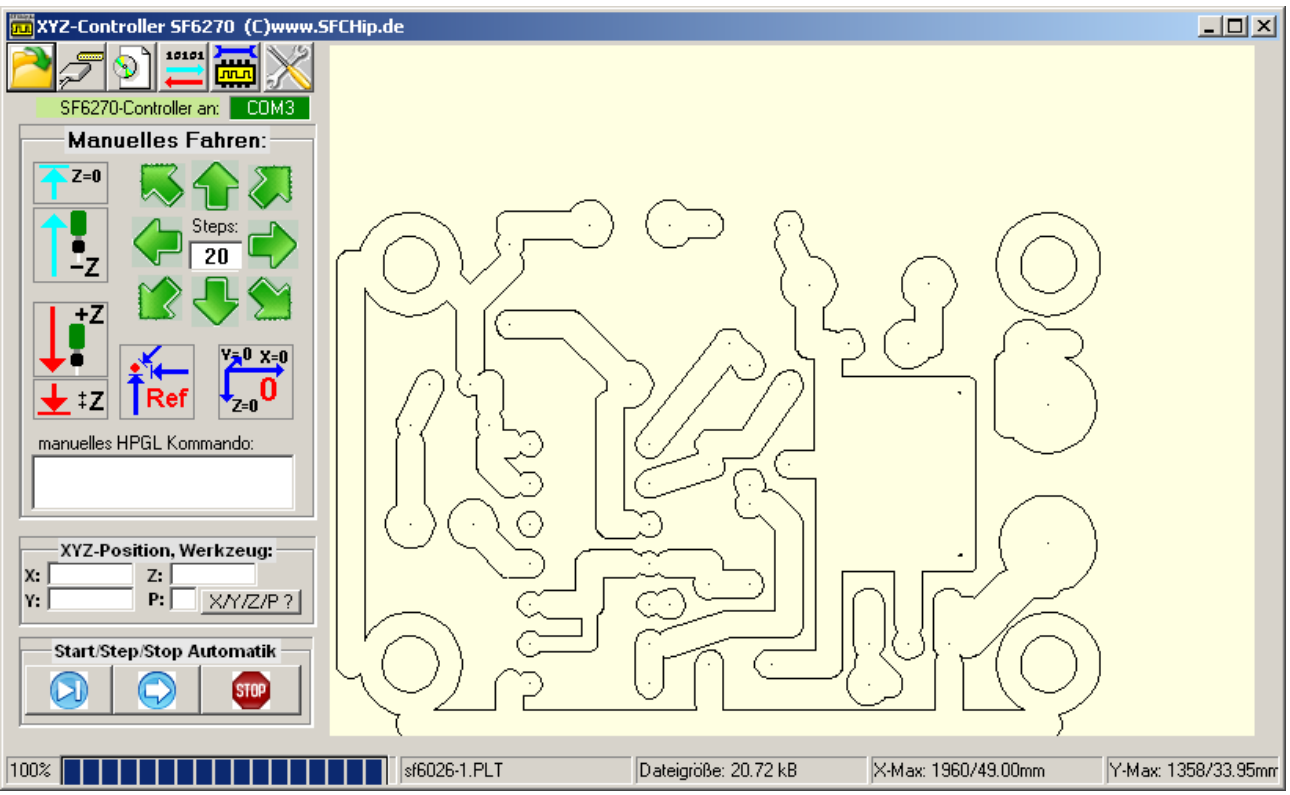

Abbildung 2: Windows-Freeware zur Steuerung des SF6270

SFCHIP.de

#### Die Bedienelemente des Hauptbildschirms:

- 1. Öffnen einer neuen PLT-Datei
- 2. Angeschlossenen Controller suchen und verbinden
- 3. Bild als Grafik-Datei abspeichern
- 4. Kommunikationsmonitor-Fenster öffnen
- 5. SF6270- Konfigurationsfenster öffnen
- 6. Anzeige des COM-Ports, mit welchem der SF6270 verbunden ist
- 7. Eingabe manueller Kommandos an den Controller (z.B. PD; PU; PR300,-500;)
- 8. Anzeige der aktuellen XYZ-Position
- 9. Komplette Fräsdatei verfahren
- 10. Einen Schritt der Fräsdatei verfahren
- 11. Automatischen Ablauf stoppen
- 12. Aktuelle XYZ-Position anfragen (aktualisiert 8)
- 13. Fräser verfahren: nach oben zur Z-Null-Position, Steps Schritte nach oben fahren. Steps Schritte nach unten fahren oder nach unten ins Werkstück fahren
- 14. Die Maschine in X- und/oder Y-Richtung (+/-) verfahren, die Zahl der Schritte je Click in Steps eintragen
- 15. Die Maschine zur Referenz- oder zur Nullposition verfahren (unterhalb der Nullpositionen sind jeweils die Referenzschalter Abbildung 3: Bedienelemente für X, Y und Z angebaut)

PLT-Datei öffn

#### Datei öffnen:

Nach betätigen von (1) im Hauptbildschirm kann eine neue Fräsdatei geöffnet werden, welche dann sofort auf der rechten Seite im Hauptbildschirm angezeigt wird. Mit (9) kann diese Datei sofort gefräst werden. <u>?</u>×

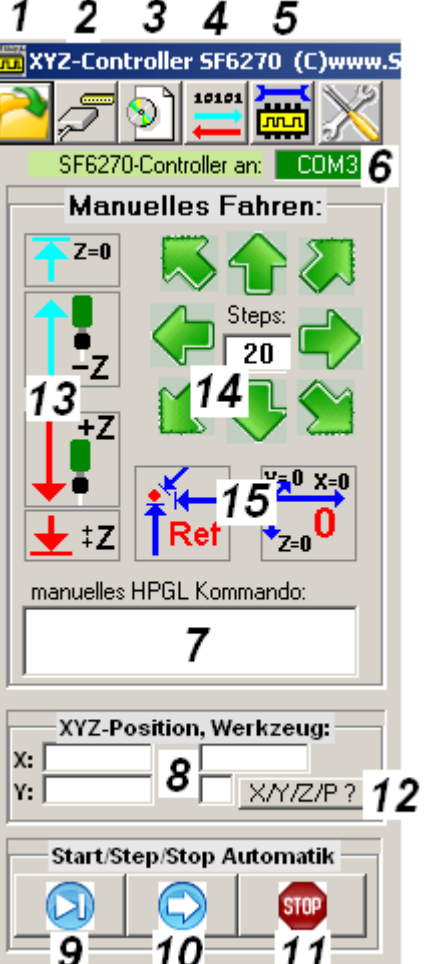

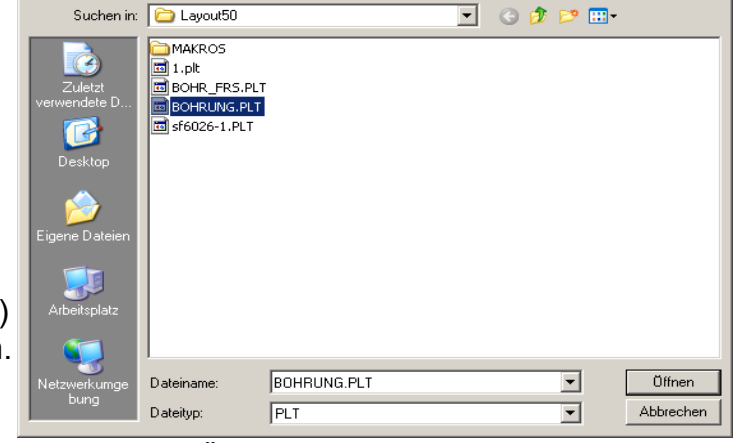

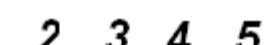

SFCHIP.de

#### <u>COM-Port suchen und verbinden:</u>

Nach betätigen von (2) im Hauptbildschirm wird nach einem angeschlossenen Controller gesucht. Wird dieser gefunden,

wird die Anzeige (6) entsprechend aktualisiert. Kann an keiner der verfügbaren Schnittstellen ein angeschlossener SF6270-Controller gefunden werden, wird dies durch eine Messagebox angezeigt.

## Line-Monitor einschalten:

Nach betätigen von (4) im Hauptbildschirm wird ein neues Fenster eingeblendet, welches ständig und im Hintergrund die Kommunikation über den COM-Port anzeigt. Im oberen Teil werden die Kommando, welche zum Controller laufen angezeigt. Im unteren Fenster alles vom Controller zum PC. Auch wird die Anzahl der Bytes, welche gesendet und empfangen werden angezeigt.

Bei Bedarf kann diese Kommunikation in einer Protokolldatei aufgezeichnet werden.

| Protokollierung gestartet ! 🔀                                              |  |  |
|----------------------------------------------------------------------------|--|--|
| C:\Pb\Data\HPGL\HPGLmill\rxprot.txt<br>C:\Pb\Data\HPGL\HPGLmill\txprot.txt |  |  |
| ОК                                                                         |  |  |
| Abbildung 8: Messagebox zur                                                |  |  |
| Protokollierung                                                            |  |  |

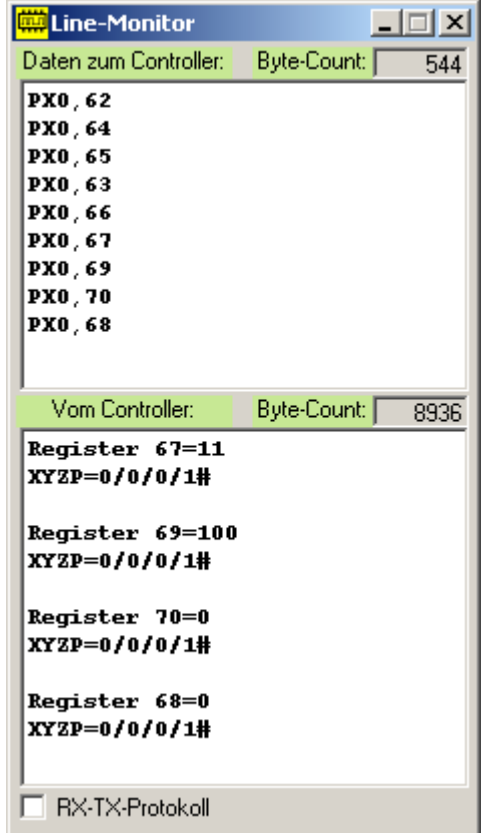

Abbildung 7: Monitor

kein SF6270-Controller gefunden !

Abbildung 6: Messagebox

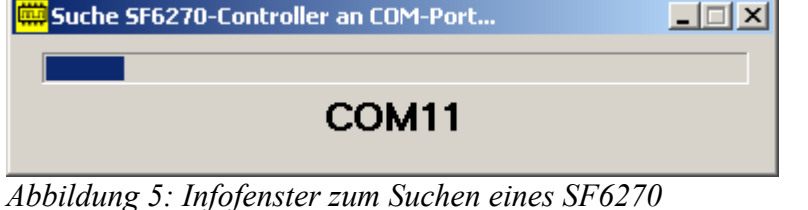

CNC?

×

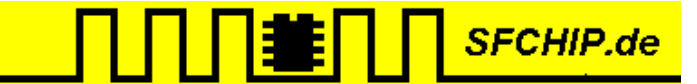

#### Die Bedienelemente im Konfigurationsfenster:

Nach betätigen von (5) im Hauptbildschirm wird das Konfigurationsfenster für das Programmieren des Controllers geöffnet. In diesem lassen sich alle Register des Controllers auslesen (2), schreiben (3) und vergleichen (4). Eine Konfiguration kann aus einer Datei eingelesen werden (5) oder in eine Datei geschrieben werden (6,7). Bei Bedarf kann mit (8) der Controller in den Auslieferungszustand gesetzt werden.

| 🗰 Setup Controller                                                                                                    |                                                                                                    |
|----------------------------------------------------------------------------------------------------|----------------------------------------------------------------------------------------------------|
| Motore, Timing<br>Motortakt (2) 50<br>PWM bei Motorlauf (3) 90<br>Stillstand - PWM (4) 20<br>Schritte für 100mm (8+9) 1924<br>X-Null ab Ref. (1013) 781<br>Y-Null ab Ref. (1821) 1612                                                                                                    | Controller - Output       Echo - OK (6/0)     Hex-Ausgabe (7/0)       Echo - X/Y/Z/P (6/1)     9       Echo - Motorstrom (6/2)     9       Echo - Potiwert (6/3)     Nur Debug (7/6)       Echo - Counter (6/4)     10                                                                                                    |
| Motore aus nach Sek (2223) 15<br>Fräser aus nach Sek (2425) 15<br>Halbschrittbetrieb (5/0) 🗖                                                                                                    | Konfiguration Werkzeuge 1-9       WZ1     WZ2     WZ3     WZ4     WZ5     WZ6     WZ7     WZ8     WZ9       Frästempo-Faktor Z     3     4     5     6     7     8     9     10     11       Frästempo-Faktor X/Y     20     4 <b>11</b> 6     7     8     9     10     11       Z-Weg ab Z-Null     60     100     100     100     100     100     100     100 |
|                                                                                                    | n. WZ-Wechsel: Taste drücken                                                                                                    |
| ✓     ✓     ✓     ✓     ✓     ✓     ✓     ✓     ✓     ✓     ✓     ✓     ✓     ✓     ✓     ✓     ✓     ✓     ✓     ✓     ✓     ✓     ✓     ✓     ✓     ✓     ✓     ✓     ✓     ✓     ✓     ✓     ✓     ✓     ✓     ✓     ✓     ✓     ✓     ✓     ✓     ✓     ✓     ✓     ✓     ✓     ✓     ✓     ✓     ✓     ✓     ✓     ✓     ✓     ✓     ✓     ✓     ✓     ✓     ✓     ✓     ✓     ✓     ✓     ✓     ✓     ✓     ✓     ✓     ✓     ✓     ✓     ✓     ✓     ✓     ✓     ✓     ✓     ✓     ✓     ✓     ✓     ✓     ✓     ✓     ✓     ✓     ✓     ✓     ✓     ✓     ✓     ✓     ✓     ✓     ✓     ✓     ✓     ✓     ✓     ✓     ✓     ✓     ✓     ✓     ✓     ✓ | 5 6 7 8   В В В В В   В В В В В   Image: Second conditions В В В   Image: Second conditions В В В   Image: Second conditions В В В                                                                                                    |

Abbildung 9: SF6270 Konfigurationsfenster

#### In (1) können allgemeine Register gesetzt werden:

| Register  | Text                  | Min-<br>Wert | Max-<br>Wert | Bedeutung dieses Registers                                                                                 |
|-----------|-----------------------|--------------|--------------|----------------------------------------------------------------------------------------------------|
| 2         | Motortakt             | 2            | 125          | Motortakt (ein Voll- oder Halbschritt) x 128µs                                                             |
| 3         | PWM bei Motorlauf     | 5            | 100          | Motor ist während des Laufens zu 5-100% eingeschaltet                                                      |
| 4         | Stillstand -PWM       | 5            | 100          | Wie Register 3, nur wenn der Motor steht                                                                   |
| 8,9       | Schritte für 100mm    | 100          | 32000        | Anzahl der Schritte, welche der Motor für 100mm benötigt                                                   |
| 1013      | X-Null ab Ref.        | 0            | 2000000      | Anzahl Motorschritte zwischen Refernzschalter und X-Null                                                   |
| 1417      | Y-Null ab Ref.        | 0            | 2000000      | Anzahl Motorschritte zwischen Refernzschalter und Y-Null                                                   |
| 1821      | Z-Null ab Ref.        | 0            | 2000000      | Anzahl Motorschritte zwischen Refernzschalter und Z-Null                                                   |
| 2223      | Motore aus nach Sek   | 0            | 32000        | Schrittmotore werden nach einer Anzahl von Sekunden nach dem Stillstand aller Motore komplett abgeschaltet |
| 2425      | Fräser aus nach X Sek | 0            | 32000        | Wie zuvor, jedoch wird der Fräsmotor ausgeschaltet                                                         |
| 5 (Bit 0) | Halbschrittbetrieb    | 0            | 1            | Wenn aktiviert, läuft Motor im Halbschritt-Betrieb                                                         |

#### In (9) und (10) können die Register 6 und 7 gesetzt werden:

| Register<br>/Bit | Text              | Bedeutung dieses Bits im Register                                                    |
|------------------|-------------------|--------------------------------------------------------------------------------------|
| R6B0             | Echo - OK         | der Controller antwortet nach jedem Kommando mit einem "OK"                          |
| R6B1             | Echo - XYZP       | der Controller antwortet nach jedem Kommando mit der aktuellen XYZ-Position          |
| R6B2             | Echo - Motorstrom | der Controller antwortet nach jedem Kommando mit dem aktuellen Fräsmotorstrom        |
| R6B3             | Echo - Potiwert   | der Controller antwortet nach jedem Kommando mit dem Spannungswert des Potis         |
| R6B4             | Echo - Counter    | Antwort immer mit der Zahl der erhaltenen Kommandos (immer nach Enter oder ;)        |
| R7B0             | Hexausgabe        | alle Ziffernausgaben des Controllers erfolgen in Hexadezimal (z.B. $42 = hex 0x2a$ ) |
| R7B4             | Debug Zeichen     | der interpretierte Befehl wird als Echo (mit Parametern) ausgegeben                  |
| R7B6             | nur Debug         | die Kommandos werden nicht ausgeführt (Motore reagieren nicht)                       |
| R7B7             | Kommando-Echo     | alle Zeichen zum Controller werden direkt wieder ausgegeben (RS232-Test)             |

#### In (11) können die Register für die Werkzeuge 1-9 (WZ1-WZ9) gesetzt werden:

| Text                             | Min-<br>Wert | Max-<br>Wert | Bedeutung dieses Registers                                                                                                    |
|----------------------------------|--------------|--------------|----------------------------------------------------------------------------------------------------|
| Frästempo-Faktor Z               | 1            | 100          | um diesen Faktor kann die Eintauchgeschwindigkeit verringert werden                                                                                                    |
| Frästempo-Faktor X/Y             | 1            | 100          | Faktor zur Verringerung X-/Y-Fahrgeschwindigkeit (wenn eingetaucht)                                                                                                    |
| Z-Weg ab Z-Null                  | 1            | 32000        | Zahl der Z-Schritte, die der Fräsmotor eintaucht (ab dem Z-Nullpunkt)                                                                                                    |
| nach WZ-Wechsel<br>Taste drücken | 0            | 1            | wurde dem Controller ein Spx - Kommando gesendet, blinkt die WZ-<br>Leuchtdiode (z.B. WZ4 = 4 x blinken), und es muß zur Bestätigung des<br>Werkzeugwechsels eine der 8 Tasten am Gerät betätigt werden |
| Zminus = Zplus -<br>Tempo        | 0            | 1            | Genauso langsam, wie der Motor beim Eintauchen ins Werkstück<br>verfährt, verfährt er auch beim Herausfahren aus dem Werkstück                                                                          |

Die Eingabefelder **(12)** ändern ihre Farbe: Liegt der Wert im erlaubten Bereich, wird der Wert mit grünem Hintergund angezeigt, außerhalb des Bereiches wechselt die Farbe auf rot. Beim Vergleich der Register im Controller mit denen der Eingabefelder beim Betätigen von **(4)** werden nicht übereinstimmende Register gelb angezeigt.

SFCHIP.de

#### Einstellung der Schrittmotor-Taktfrequenz

Takt = Register 2 x 128  $\mu$ s

| SF6270-Register 2 | Schrittfrequenz<br>(Vollschrittbetrieb, 1 Schritt=90Grd) | Motorstrom bei<br>PWM=50% |
|-------------------|----------------------------------------------------------|---------------------------|
| 2 (Minimalwert)   | 2 * 128 µs = 256 µs                                      | 0,24                      |
| 10                | 10 * 128 µs = 1280 µs                                    | 0,25                      |
| 50                | 50 * 128 µs = 6,4 ms                                     | 0,28                      |
| 100               | 100 * 128 µs = 12,8 ms                                   | 0,32                      |
| 125 (Maximalwert) | 125 * <b>128 µs = 16 ms</b>                              | 0,33                      |
| >125 nötig ?      | Poti an Pin 35 verwenden !                               |                           |

#### PWM Einstellung mit den Registern 3 und 4

| SF6270-Register 3 (4) | Motorstrom (bei Register 2 =50) |
|-----------------------|---------------------------------|
| 10                    | 0,06 A                          |
| 25                    | 0,13 A                          |
| 50                    | 0,28 A                          |
| 75                    | 0,45 A                          |
| 90                    | 0,60 A                          |
| 100                   | 0,72 A                          |

PWM-Einstellung: wenn der Motor läuft mit Register 3 oder wenn der Motor steht mit Register 4

SFCHIP.de

#### Statische Grenzwerte

| SF6270, statische Grenzwerte | min      | typisch | max     | Bemerkung            |
|------------------------------|----------|---------|---------|----------------------|
| Versorgungsspannung Vcc      | 4,75 V   | 5 V     | 5,25 V  | Pin 10, 30, 32       |
| Stromverbrauch Icc           | 20mA     | 33mA    | 120mA   | Pin 10, 30, 32       |
| Betriebstemperatur           | 0 Grad   | 20 Grad | 50 Grad |                      |
| Lagertemperatur              | -20 Grad | 20 Grad | 80 Grad |                      |
| Pin Ausgangsspannung Low     | 0        |         | 0,7V    | I=20mA               |
| Pin Ausgangsspannung High    | Vcc-1V   |         | Vcc     | I=20mA               |
| Pin Ausgangsstrom Low        |          |         | -20mA   | (Pin 14-29, 33-40)   |
| Pin Ausgangsstrom High       |          |         | 20mA    | (Pin 14-29, 33-40)   |
| Interner Pull-up-Widerstand  | 20kOhm   |         | 100kOhm | (Pin 1-8, 35, 37-39) |

Tabelle 1: Statische Grenzwerte

## Dynamische Kennwerte

| Parameter                                | Nennwert       | Bemerkung                               |
|------------------------------------------|----------------|-----------------------------------------|
| Taktfrequenz                             | 16 MHz         |                                         |
| Serielle Schnittstelle                   | 19,2 kBaud 8N1 | Rx, Tx, Flusssteuerung: CTS             |
| Motortakt (90 Grad), min.                | 256 µs         | Entspricht einem<br>Schritt/Halbschritt |
| PWM (Motor läuft)                        | 10 - 100%      | Einstellbar mit Register 3              |
| PWM (Motor steht)                        | 10 - 100%      | Einstellbar mit Register 4              |
| Anzahl der konfigurierbaren<br>Werkzeuge | SP1 - SP9      | Ab Register 26                          |

Tabelle 2: Dynamische Kennwerte

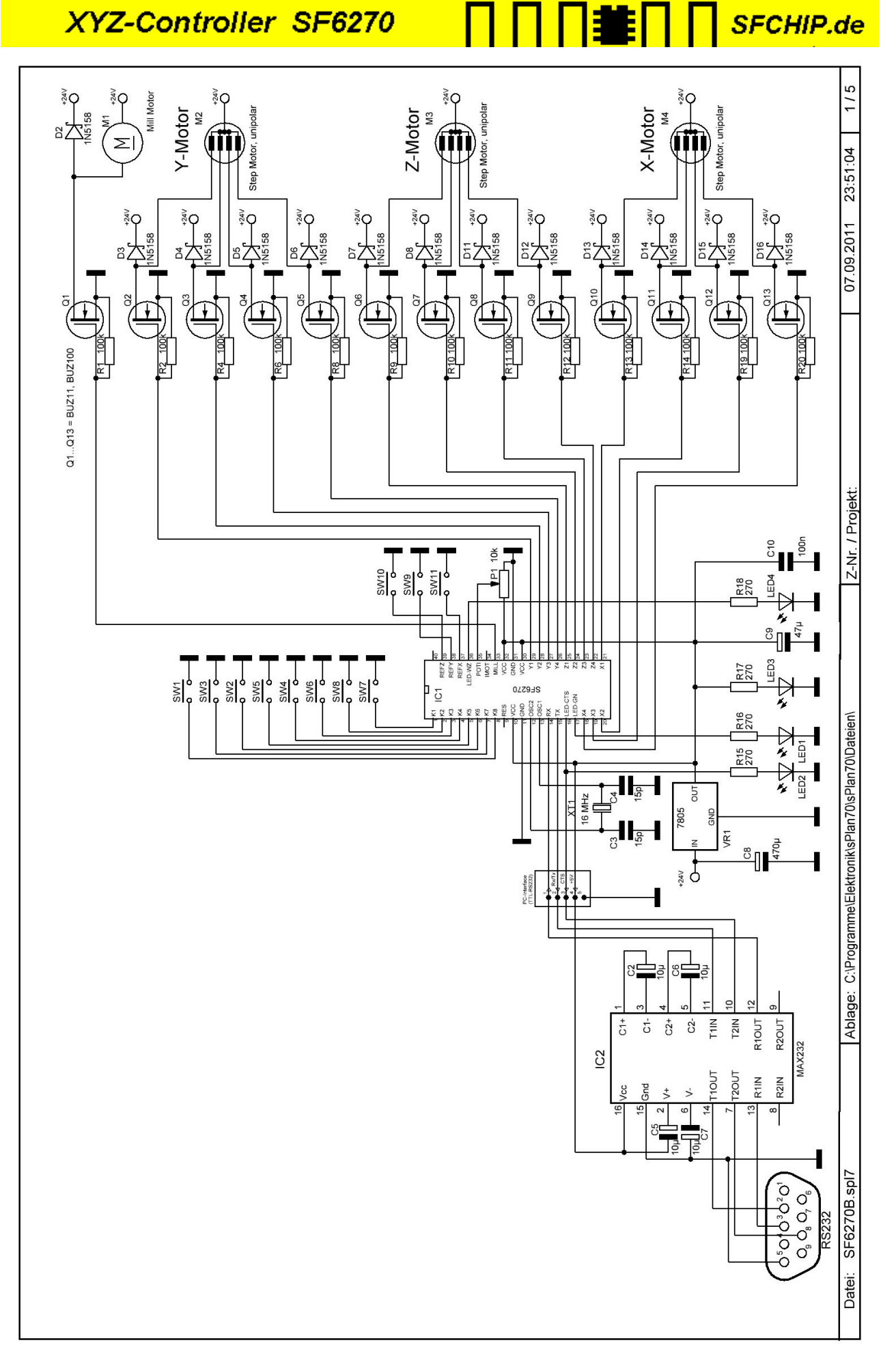

Abbildung 10: PC-Interface: Variante RS232(USB)

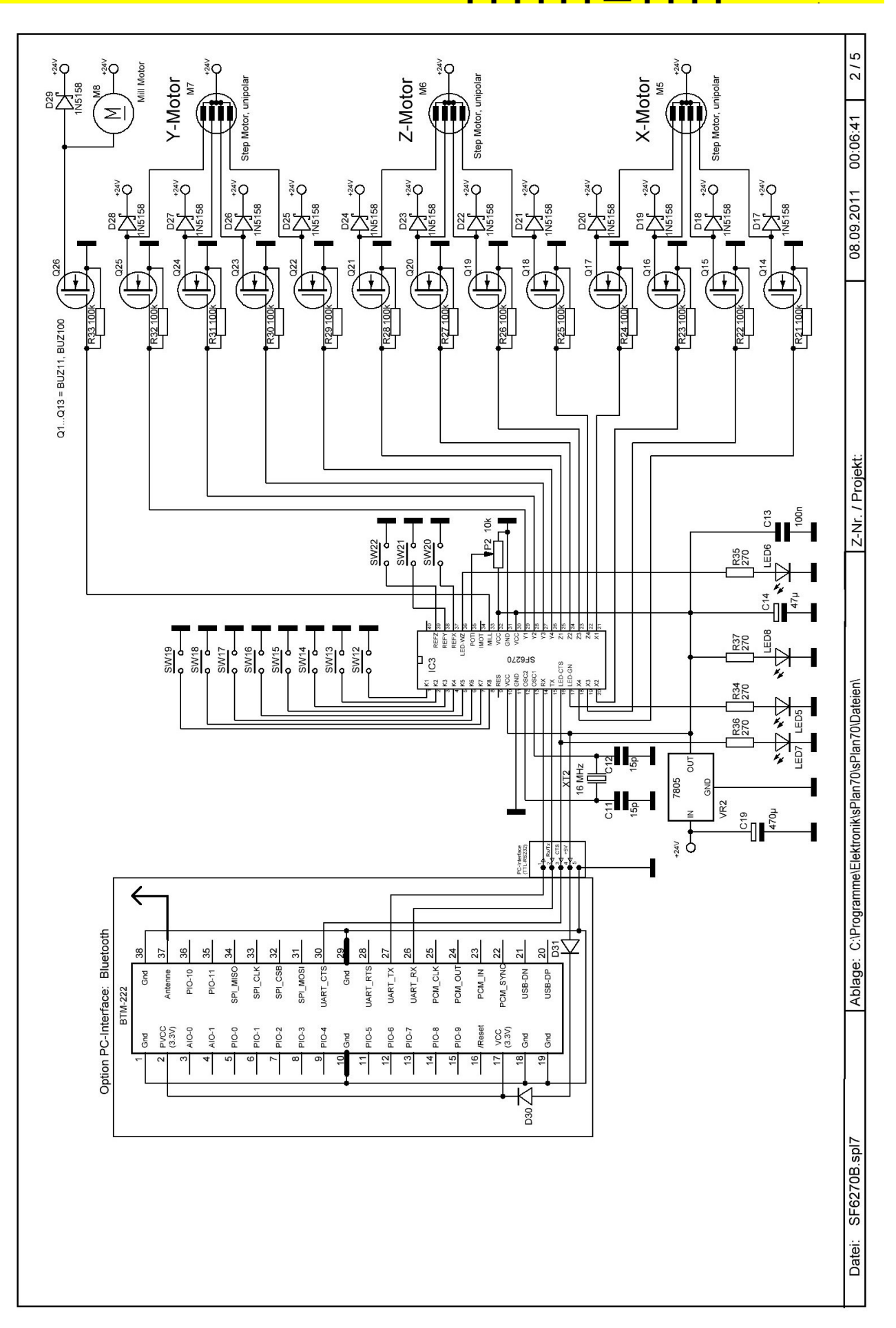

SFCHIP.de

3E

Abbildung 11: PC-Interface: Variante für Bluetooth

SFCHIP.de

## Die Pin-Beschaltung des Controllers

| SF6280 - Pin | Bedeutung                                                                    |
|--------------|------------------------------------------------------------------------------|
| 18           | Taster zum manuellen Verfahren aller Achsen und weitere Sonderfunktionen     |
| 9            | Reset, interner pull-up, Controller wird zurückgesetzt (Reset) bei Low-Pegel |
| 10, 30, 32   | Vcc, +5 Volt Versorgungsspannung (4,75 – 5,25 Volt)                          |
| 11,31        | Masse, 0 Volt                                                                |
| 12,13        | Schwingquarz (Takterzeugung des Controllers)                                 |
| 14           | Rx (TTL-RS232), invertiertes Signal (Q14) vom PC (Tx)                        |
| 15           | Tx (TTL-RS232), Signal wird von Q15 invertiert und an Rx des PC geführt      |
| 16           | CTS-Signal (& LED), Signal zum PC, wenn high, darf der PC Zeichen senden     |
| 17           | LED-grün (Statusmeldung): 1 x blinken=OK, 5 x blinken=warte auf Tastendruck  |
| 1821         | X-Motor, je an ein Gate des Power-FET, Drain an je eine Phase des X-Motors   |
| 2225         | Z-Motor, je an ein Gate des Power-FET, Drain an je eine Phase des Z-Motors   |
| 2629         | Y-Motor, je an ein Gate des Power-FET, Drain an je eine Phase des Y-Motors   |
| 33           | Zum Power-FET (Schaltet direkt Fräsmotor oder Relais)                        |
| 34           | Vom RC-Glied (C7/R19), erkennt durch D14 die Stromaufnahme des Fräsmotors    |
| 35           | Messeingang der Potispannung (Zur Drehzahlabsenkung der XYZ-Motore)          |
| 36           | LED-rot (fordert, wenn aktiviert, per Blinksignal den Werkzeugwechsel an)    |
| 3739         | Die Endschalter (Referenz) der XYZ-Achsen jeweils bei -X, -Y und -Z          |

Tabelle 3: Pin-Aufzählung

#### Die Funktion der Taster T1-T8:

| T1 = | Shift-1-Taste                                                     |
|------|-------------------------------------------------------------------|
|      | gemeinsames Drücken mit T8 schaltet den Fräsmotor an              |
|      | gemeinsames Drücken mit T7 schaltet den Fräsmotor aus             |
|      | T1 + T2 + T8 setzt den SF6270 zurück in den Auslieferungszustand  |
| т2=  | Shift-2-Taste                                                     |
|      | gemeinsames Drücken mit T8 fährt die Maschine in Referenzposition |
|      | gemeinsames Drücken mit T7 fährt die Maschine in XYZ-Nullposition |
| т3=  | -Y, fährt den Fräser nach vorn                                    |
| T4=  | +X, fährt den Fräser nach rechts                                  |
| т5=  | -X, fährt den Fräser nach links                                   |
| Т6=  | +Y, fährt den Fräser nach hinten                                  |
| т7=  | +Z, fährt den Fräser nach unten ins Werkstück                     |
| T8=  | -Z, fährt den Fräser nach oben (heraus aus dem Werkstück)         |
|      |                                                                   |

SFCHIP.de

#### Auswahl und Daten der Treibertransistoren:

| PowerFET | Parameter (Maximalwerte, getestet) | Preis (ca.) |
|----------|------------------------------------|-------------|
| BUZ100   | 40V, 6A (15A mit Kühlfläche)       | 1,20 Euro   |
| IRFZ46N  | 40V, 4A (10A mit Kühlfläche)       | 0,90 Euro   |
| BUZ11    | 35V, 3A (8A mit Kühlfläche)        | 0,75 Euro   |

Tabelle 4: Einsetzbare (getestete) Treibertransistoren

| PowerFET  | Parameter (Maximalwerte nach Datenblatt) | Preis (ca.) |
|-----------|------------------------------------------|-------------|
| IRLZ34N   | 40V, 6A (15A mit Kühlfläche)             | 0,72 Euro   |
| IRLR024N  | 40V, 3A (8A mit Kühlfläche)              | 0,60 Euro   |
| IRFU3707Z | 25V, 8A (18A mit Kühlfläche)             | 0,93 Euro   |
| IRFZ48N   | 45V,5A (9A mit Kühlfläche)               | 0,83 Euro   |
| IRFZ34    | 45V, 4A (10A mit Kühlfläche)             | 0,64 Euro   |

Tabelle 5: Weitere, einsetzbare Treibertransistoren

#### Testschaltung für die zu verwendenden Transistoren:

Mit der nebenstehenden Testschaltung können die Power-FETs auf ihre Verwendbarkeit getestet werden. Mit P1 wird die Spannung am Gate auf 4,5 Volt eingestellt (in der Anwendung wird vom SF6270 ein Wert von mindestens 4,7V geliefert). Der Widerstand R1 sollte etwa den 2-fachen Wert der Impedanz des Motors haben, denn in der Anwendung wird R1 immer nur bis maximal 50% der Zeit eingeschaltet sein. Die Verlustleistung von Q1 errrechnet sich aus Ptot = Uon \* Ion (z.B. 0,16V \* 5A = 0,8W). Als Faustregel gilt: ohne Kühlfläche ist bis zu 1 Watt möglich.

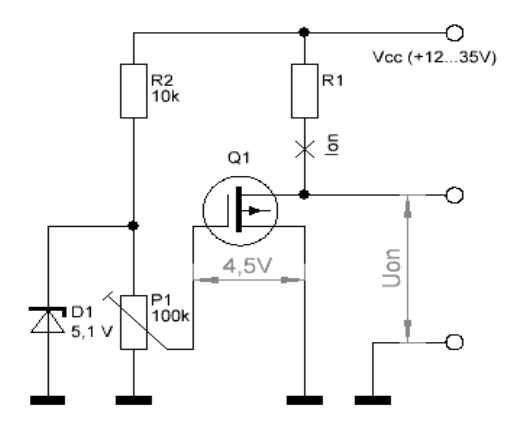

Abbildung 12: Testschaltung für die Treibertransistoren

#### Taktung und PWM-Einstellung der XYZ-Schrittmotore:

Die Motore können drei verschiedene Betriebsmodi annehmen

- □ Motor läuft, der PWM-Wert dazu wird mit Register 3 eingestellt (5..100%)
- Motor in Standby, Einstellung per Register 4 (5..100%)
- Motorabschaltung wenn nach einer gegebenen Zahl von Sekunden kein X-, Y- oder Z-Schritt statt fand (Wert in den Registern 22+23)

#### Einstellung des Motortempos Register 2 (Wert von 2...125):

Der Grundtakt für die 3 Schrittmotore ist fest auf 128µs eingestellt. Mit Register 2 kann das Timing zwischen zwei Schritten (Halb- oder Vollschritt) auf von 2\*128=256µs bis zu 125\*128=16mS eingestellt werden. Mit einem einstellbaren Widerstand (Poti) an Pin 35 kann diese Zeit nochmals vervielfacht werden. Im Bild rechts ist Register 2 auf 10, Register 3 auf 100 eingestellt (10\*0,128ms=1,28ms=1 Schritt=90 Grad).

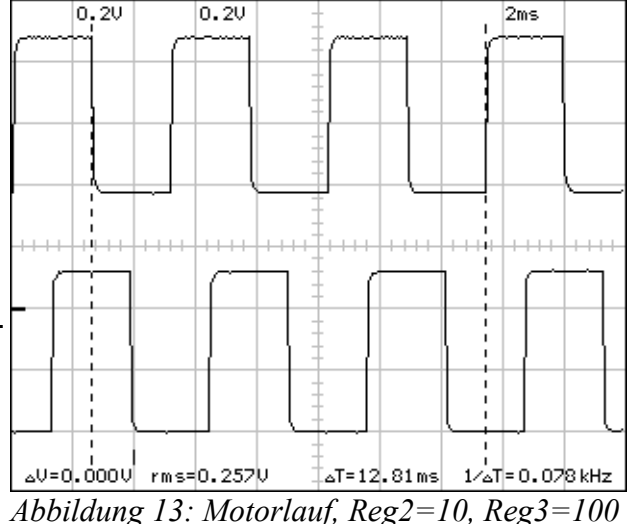

SFCHIP.de

In dieser Einstellung ist der Schrittabstand 25\*0,128ms=3,2ms. 360 Grad=12,8ms=4 Schritte. Der Motor ist mit PWM=30 nur 30% der Zeit eingeschaltet, aber 70% der Zeit ausgeschaltet.

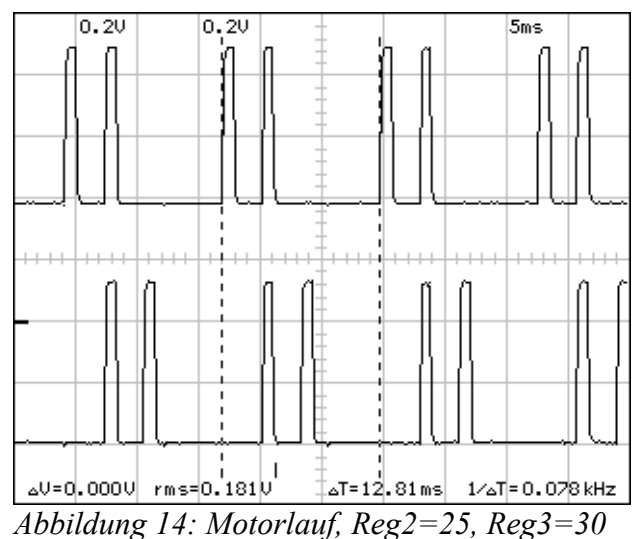

Der Signalablauf zeigt, dass der stehende Motor mit nur 10% PWM getaktet wird. Dies

genügt oft, damit der Motor einrastet.

# 0.20 0.20 1ms \_V=0.000V rms=0.138V T=0.34ms 1∕⊿T=2.941 kHz

SFCHIP.de

1ms

Abbildung 15: Motorsteht-Taktung, Reg2=25, Reg4=10

Mit Register 2 = 6 beträgt der Impulsabstand pro Schritt (90 Grad) 0,768 ms. Das High- / Low-Verhältnis ist hierbei 1:1, dies entspricht PWM = 50%.

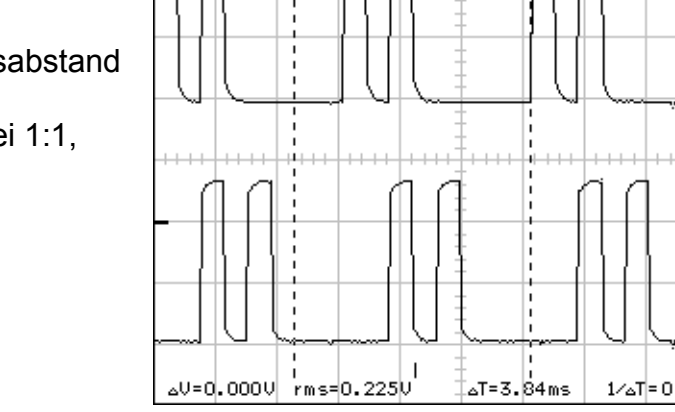

0.20

0.20

T=3.84ms 1∕⊿T=0.260 kHz Abbildung 16: Motorlauf, Reg2=6, Reg3=50

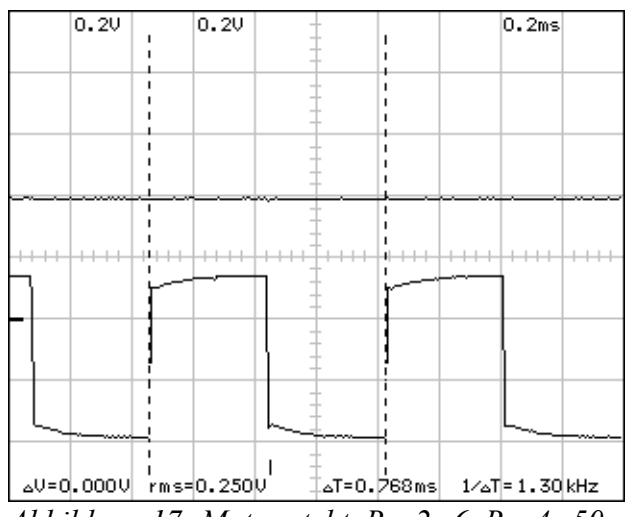

Abbildung 17: Motor steht, Reg2=6, Reg4=50

Bei 100% PWM würde Dauerplus am Motoranschluss messbar sein, im Bild rechts ist aber PWM = 50% eingestellt, deshalb ist auch hier wieder das High- / Low-Verhältnis 1:1.

|                                                                                                    | <br>0.50 | <br>0.50 | <br>-    |     | 0.2ms   |     |
|----------------------------------------------------------------------------------------------------|----------|----------|----------|-----|---------|-----|
| Das Messergebnis an einem der 12 Power-<br>FETs zeigt die Ansteuerung vom Controller an<br>das Gate des Transistors (unten, 5 Volt). Am<br>Drain (oberes Diagramm) ist der Schrittmotor<br>angeschlossen (Betrieb an 16 Volt). | <br>     |          |          |     |         | ++- |
|                                                                                                    |          | - 496    | =0 171ms | 141 | -7 67/4 |     |

SFCHIP.de

Abbildung 18: unten Q1-Gate, oben Q1-Drain (1:10 Teiler)

#### Signalverläufe der Datenübertragung:

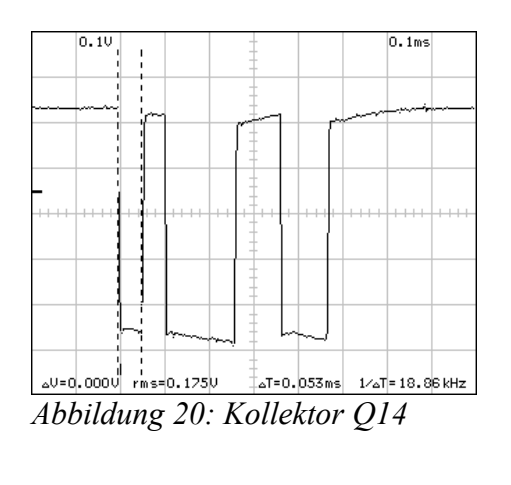

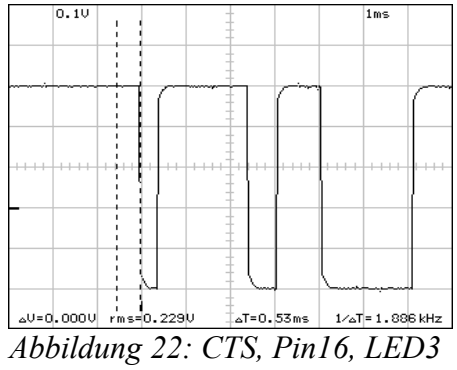

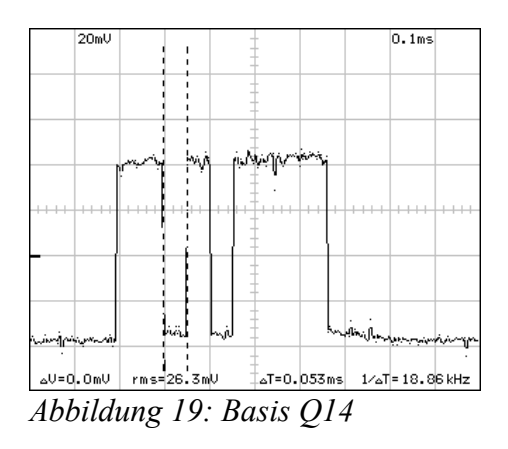

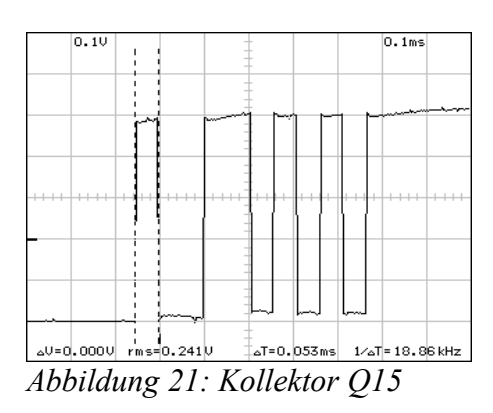

|  | SFCHIP.de |
|--|-----------|
|--|-----------|

#### Tabellenverzeichnis

| Tabelle 1: Statische Grenzwerte                        | 11 |
|--------------------------------------------------------|----|
| Tabelle 2: Dynamische Kennwerte                        | 11 |
| Tabelle 3: Pin-Aufzählung                              | 14 |
| Tabelle 4: Einsetzbare (getestete) Treibertransistoren | 15 |
| Tabelle 5: Weitere, einsetzbare Treibertransistoren    | 15 |

## Abbildungsverzeichnis

| .1 |
|----|
| .5 |
| .6 |
| .6 |
| .7 |
| .7 |
| .7 |
| .7 |
| .8 |
| 2  |
| 3  |
| 5  |
| 6  |
| 6  |
| 7  |
| 7  |
| 7  |
| 8  |
| 8  |
| 8  |
| 8  |
| 8  |
|    |

## SFCHIP.de

#### Inhaltsverzeichnis

| Die Funktionen des SF6270 im Überblick                                      | 2   |
|-----------------------------------------------------------------------------|-----|
| Die ASCII-Kommandos des SF6270                                              | 3   |
| Beispiel für ein Plotterfile.                                               | 4   |
| Windows-Software für die Steuerung des Controllers.                         | 5   |
| Die Bedienelemente des Hauptbildschirms:                                    | 6   |
| Datei öffnen:                                                               | 6   |
| COM-Port suchen und verbinden:                                              | 7   |
| Line-Monitor einschalten:                                                   | 7   |
| Die Bedienelemente im Konfigurationsfenster:                                | 8   |
| In (11) können die Register für die Werkzeuge 1-9 (WZ1-WZ9) gesetzt werden: | 9   |
| Einstellung der Schrittmotor-Taktfrequenz.                                  | .10 |
| PWM Einstellung mit den Registern 3 und 4                                   | .10 |
| Statische Grenzwerte                                                        | .11 |
| Dynamische Kennwerte.                                                       | .11 |
| Die Pin-Beschaltung des Controllers                                         | .14 |
| Auswahl und Daten der Treibertransistoren:                                  | .15 |
| Testschaltung für die zu verwendenden Transistoren:                         | .15 |
| Taktung und PWM-Einstellung der XYZ-Schrittmotore:                          | .16 |
| Einstellung des Motortempos Register 2 (Wert von 2125):                     | .16 |
| Signalverläufe der Datenübertragung:                                        | .18 |